## PANDUAN CARA PEMBAYARAN MENGGUNAKAN IB BANK BNI SOBNI

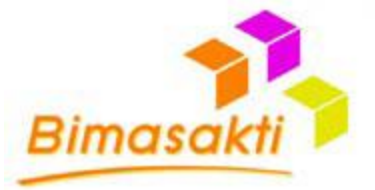

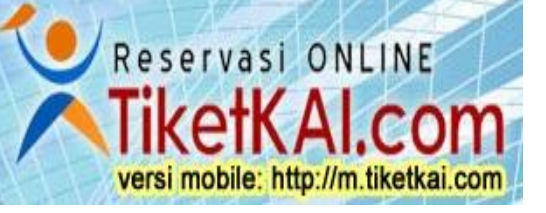

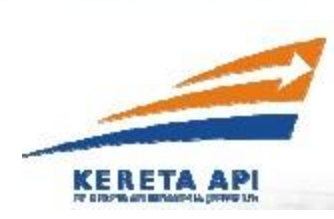

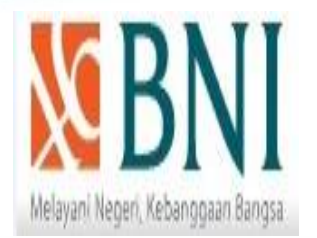

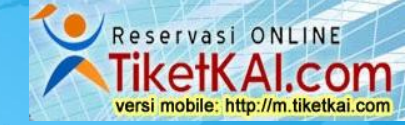

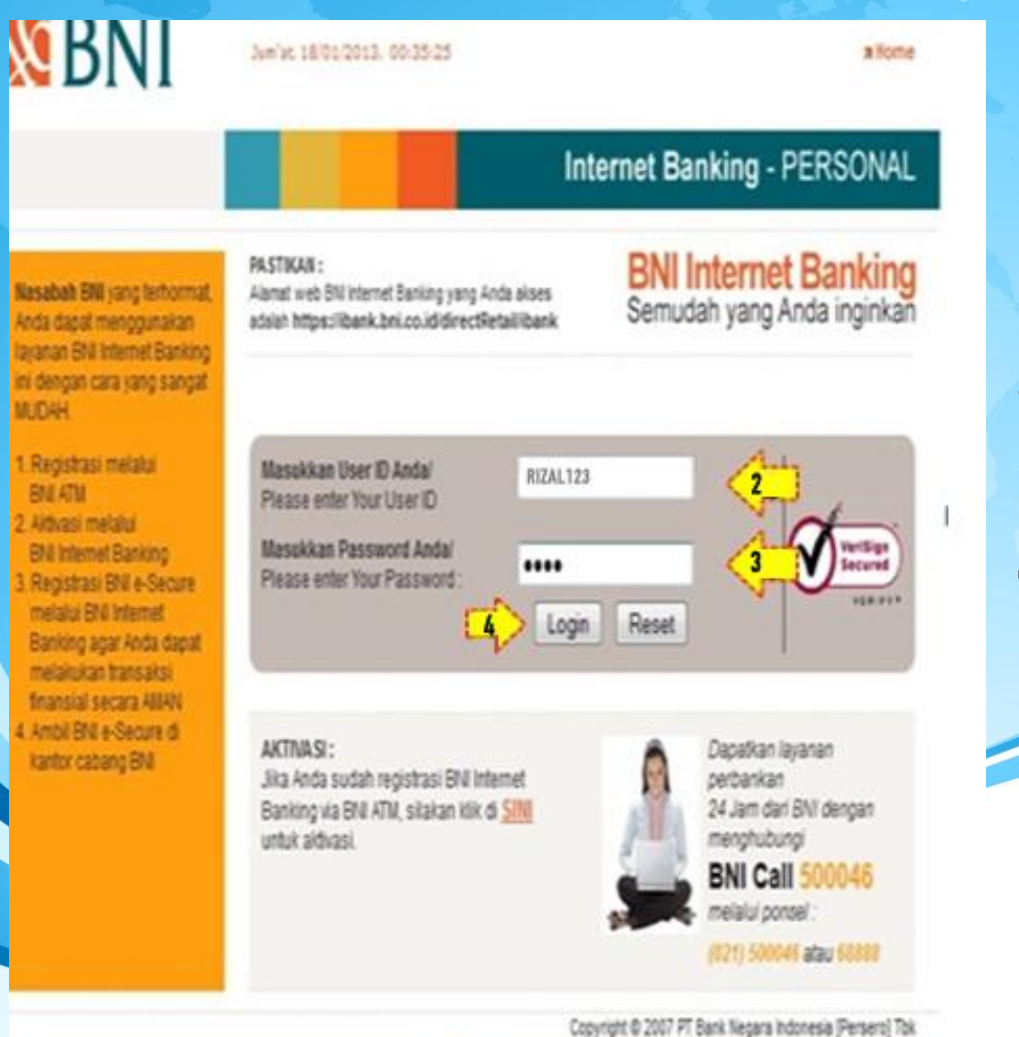

Bimasak

- 1. Langkah awal silahkan Masuk ke Internet Banking BNI anda
- 2. Masukan user IB BNI anda
- 3. Silahkan inputkan Password IB BNI anda
- 4. Klik Login

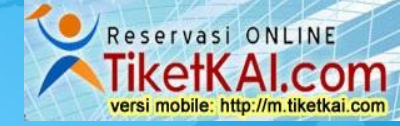

# **S**BNI

INFORMASI REKENING

DANA PENSIUN

TRANSFER DANA \* Antar Rekening BNI

PEMBAYARAN
 PEMBELIAN

ADMINISTRASI
 POIN UNDIAN

LOGOUT

+ SIMULASI

Jum'at, 18/01/2013, 00:50:51

R USER GUIDE

#### Internet Banking - PERSONAL

#### Sdr MOCHAMMAD RIZAL , Selamat Datang di BNI Internet Banking

Login terakhir Anda : 17/01/2013 21:58:03 WIB

#### Untuk mendaftarkan menu ke Menu Favorit klik DI SINI Untuk melihat Menu Favorit klik DI SINI

Copyright © 2007 PT Bank Negara Indonesia [Persero] Tbk

Bimasakti

1. Pilih 'Transfer dana ' kemudian klik 'Antar rekening BNI'.

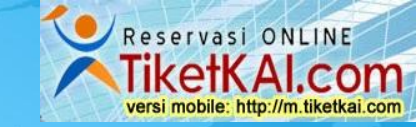

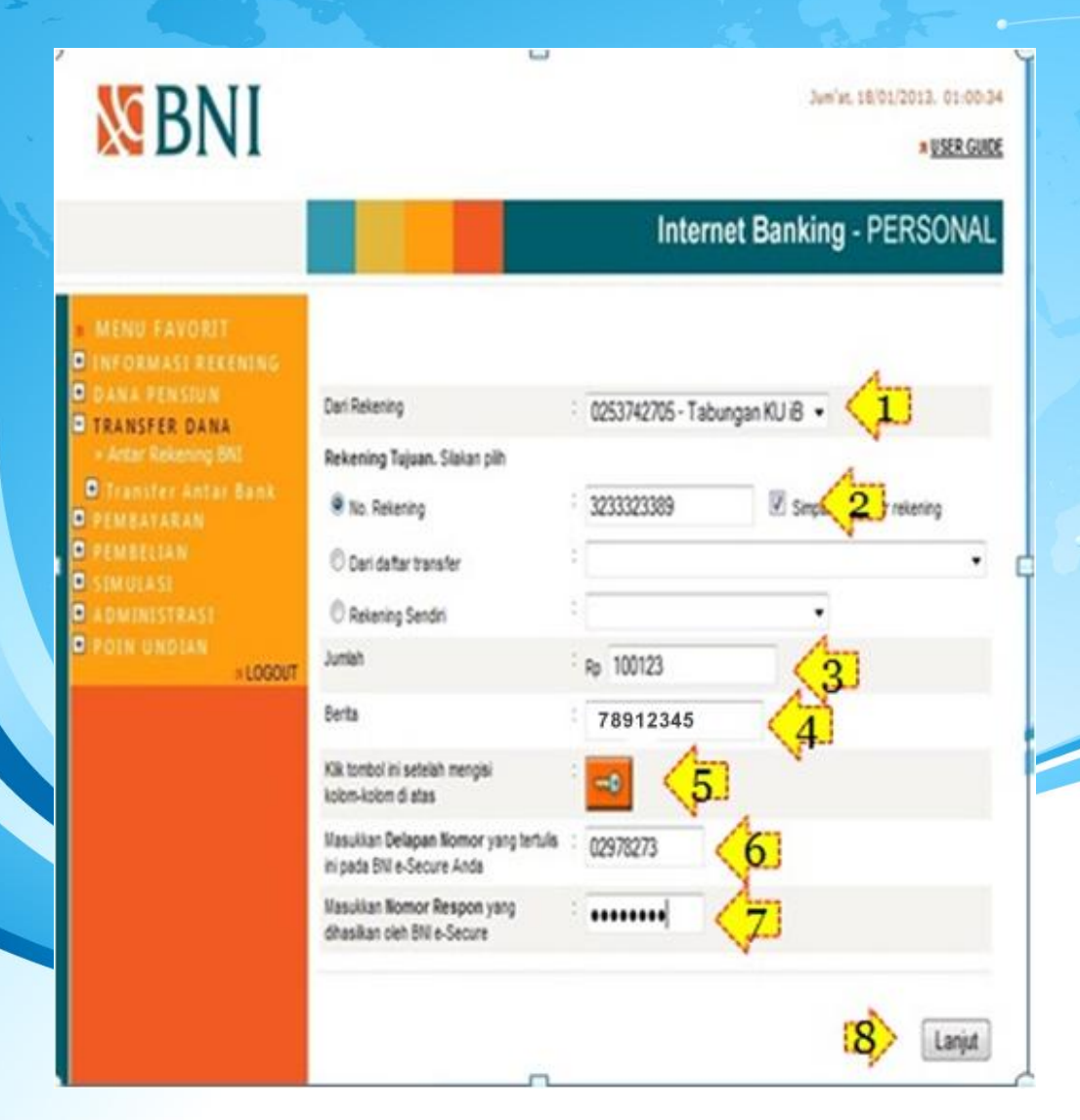

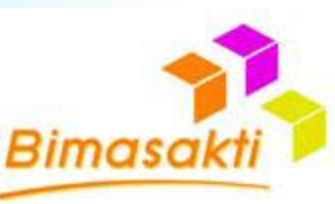

- 1. Masukan No Rekening anda
- 2. Masukan No Rekening tujuan

### No Rek BNI tiketkai.com: 323 – 3323 – 389 a/n : KHABIB MUKAR ROOMIIN

- 3. Masukan Nominal sesuai Konfirmasi yang anda
  - dapatkan pada saat reservasi
- 4. Inputkan keterangan kode pembayaran reservasi anda
- 5. Kik tanda kunci dan pada kolom no.6 akan terinput otomatis berupa angka
- 6. Silahkan inputkan No tsb pada Token BNI anda untuk mendapat No konfirmasi
- No konfirmasi pada token BNI silahkan inputkan pada kolom 7
- 8. Klik 'Lanjut'

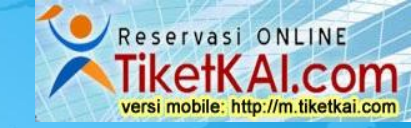

|                                                                                                    |                                                                                                    |                           | Internet Banking - PERSON |
|----------------------------------------------------------------------------------------------------|----------------------------------------------------------------------------------------------------|---------------------------|---------------------------|
| NU FAVORIT<br>DRMASI REKENING<br>A PENSILIN                                                                                                    |                                                                                                    |                           |                           |
| NSFER DANA                                                                                                    | Dari Rekening                                                                                                    | 12                        | 0253742705                |
| RU FAVORIT<br>DRMASI REKENING<br>A PENSIUN Dari R<br>NSFER DANA<br>tar Rekening BNI Ke Re<br>Inster Antar Bank Nama<br>BATARAN Juma<br>BELIAN Berta<br>ULASI Wasu | Ke Rekening                                                                                                    | 3                         | 3233323389                |
|                                                                                                    | Nama Penerima                                                                                                    | Internet Banking - PERSON |                           |
|                                                                                                    | NORIT      SI RECCENSION      STUN      Dari Rekening      Dari Rekening      Cani Rekening      Mantar Bank      Nama Penerina      Juniah      Juniah |                           |                           |
| DELIAN                                                                                                    |                                                                                                    |                           |                           |
|                                                                                                    | Masukkan Delapan Nomor yang tertulis ini<br>pada BNI e-Secure Anda                                                                                                    | ÷                         | 13443389                  |
| + LOGOUT                                                                                                    | Masukian Nomor Respon yang dhasikan<br>oleh BNI e-Secure                                                                                                    | i.                        | 2                         |
|                                                                                                    |                                                                                                    |                           |                           |

Pastikan data yang anda masukkan benar Apabila notifikasi bukti transaksi tidak diterima, pastikan transaksi Anda telah sukses melalu menu INFORMASI REVENING - Mutosi rekening , sebelum mengulang transaksi yang sama BNI tidak bertanggung jawab atas kesalahan input data

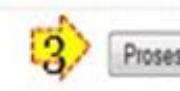

000

000

000

"Cara menggunakan BNI e-Secure : 1. Tekan tombol bertanda O di kanan bawah

- Insuitan concor benance Concernance Concernance
  Masukkan nomor PN BN e-Secure Anda (enam digit)
- Masuruan nomor Prividix el-Secure Anda (enan 3. Akan muncul tulisan APPLI -
- 4. Tekan angka 2
- 5. Masukkan Delapan Nomor yang tertulis di layar BNI Internet Banking
- 6. Secara otomatis akan muncul Nomor Respon
- 7 Massidian Delanan Komor Respon tersebut ke kolon islan di

Setelah muncul tampilan seperti disamping, lanjutkan dengan :

- Inputkan 8 digit angka tersebut pada BNI e-secure anda, otomatis akan muncul konfirmasi berupa 8 digit angka.
- 2. Inputkan no konfirmasi tsb pada kolom dan apabila
  - data yang anda masukan telah sesuai,
- 3. Silahkan lanjutkan dengan klik proses.

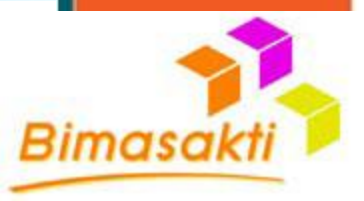

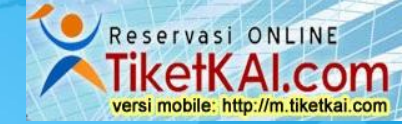

#### Internet Banking - PERSONAL

| 0 |         |  |
|---|---------|--|
| 0 | PENSIUN |  |

TRANSFER DANA

- Antar Rekening BNI
- 🛢 Transfer Antar Bank
- PEMBATARAN
- PEMBELIAN
- SIMULASI
- ADMINISTRASI
- POIN UNDIAN

|                               | Transfer antar rekening BNI telah B |
|-------------------------------|-------------------------------------|
| Tanggal / Jam                 | : 18.Jan 20                         |
| Nonor Referensi               | : GNEJI-60                          |
| Notor Rekening Tujuan Transfe | r : 12331233                        |
| Nana Penerina                 | : Str KH48                          |
| Juniah Ditransfer (Rg)        | ; Rp 100.1                          |
| Berta                         | : 789123                            |
| Satus                         | : SUKSES                            |
|                               |                                     |

| sfer antar relienin | g BN telah BERHASL diproses      |
|---------------------|----------------------------------|
| 1                   | 18 Jan 2013/09:17:39             |
| -                   | GNEJI - 6DWKKP - QHKHYE - ZN6GOQ |
| 1                   | 1233123389                       |
| 3                   | Ser KHABB WUKAR ROOMIN           |
| 1                   | Rp 100.123                       |
| 4                   | 78912345                         |
|                     | SUKSES                           |

Sinpan nonor referensi sebagai bukti transaksi anda

Catak bökt Peribayaran 🔐 Simpan bökt Peribayaran 🔐 Simpan bökt Peribayaran

- untuk membacanya. Jika belum punya, silakan downibad di halaman depan BN internet Banking
- Untuk kerapian dan kemudahan pencarian, simpan file tersebut di folder khusus, misahnya C: WyCocumenti Internet Banking

Setelah muncul tampilan seperti disamping menerangkan bahwa transfer untuk pembayaran tiket anda telah berhasil , untuk simpan bukti transfer silahkan :

- 1. untuk simpan bukti transfer anda dalam bentuk PDF
- 2. Untuk simpan bukti transfer anda pada komputer

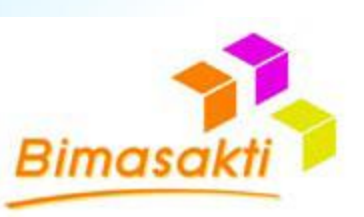

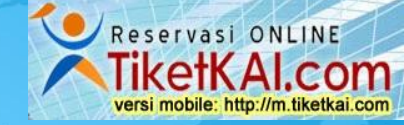

# **MBNI**

Jum'at, 18/01/2013, 09:18:57 **NUSER GUIDE** 

#### Internet Renking - PERSO VAL

| LOGOUT | Transfer Dana - | Antar Rekening | <b>BNI - Status</b> | Transfer |
|--------|-----------------|----------------|---------------------|----------|
|--------|-----------------|----------------|---------------------|----------|

Transfer antar rekening BNI telah BERHASIL diproses

| anggal / Jam                   | 1   | 18 Jan 2013 |
|--------------------------------|-----|-------------|
| lomor Referensi                | :   | GNIEJI - 6D |
| Iomor Rekening Tujuan Transfer | - 3 | 3233323389  |
| lama Penerima                  | :   | Sdr KHABIB  |
| umlah Ditransfer (Rp)          |     | Rp 100.123  |
| Serita                         |     | 78912345    |
| Status                         | 1   | SUKSES      |
|                                |     |             |

| 10 | 18 Jar | 2013 | 09:17:39 |  |
|----|--------|------|----------|--|
|    |        |      |          |  |

- MKKP QHKHYE ZM6GDQ
- MUKAR ROOMIIN

Simpan nomor referensi sebagai bukti transaksi anda

etak bukti Pembayaran roan bukti Pembawaran

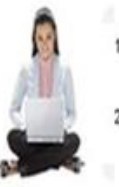

1. File bukti transfer akan disimpan dalam format PDF. Anda perlu memiliki PDF Reader untuk membacanya. Jika belum punya, silakan download di halaman depan **BNI Internet Banking** 

2. Untuk kerapian dan kemudahan pencarian, simpan file tersebut di folder khusus. misalnya C: MyDocumenti Internet Banking

Copyright @ 2007 PT Bank Negara Indonesia [Persero] Tbk

Berikut adalah contoh cetak bukti Transfer untuk pembayaran Tiket KAI via BNI,

Selanjutnya No HP anda akan menerima notifikasi sms transaksi KAI yang telah terbayar dan secara otomatis akan terkirim juga berupa struk transaksi KAI di email anda.

### **PENTING**:

Waktu CUT-OFF IB BNI pada pukul 21.00 - 00.00 WIB (dini hari).

Apabila transfer and a pada saat cut-off maka transaksi tersebut tidak dapat di proses / gagal dan transfer anda tersebut akan kami kembalikan setelah proses cut-off selesai

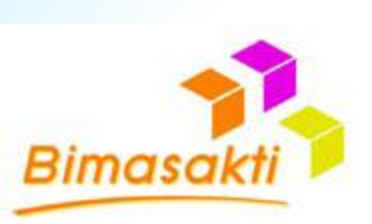

# Terima Kasih

Atas Kepercayaan anda menggunakan tiketkai.com

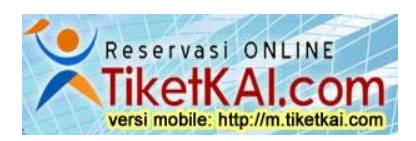

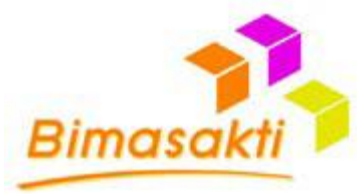

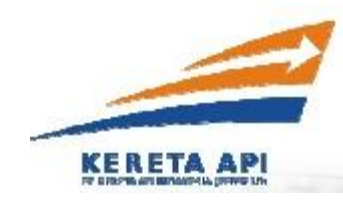